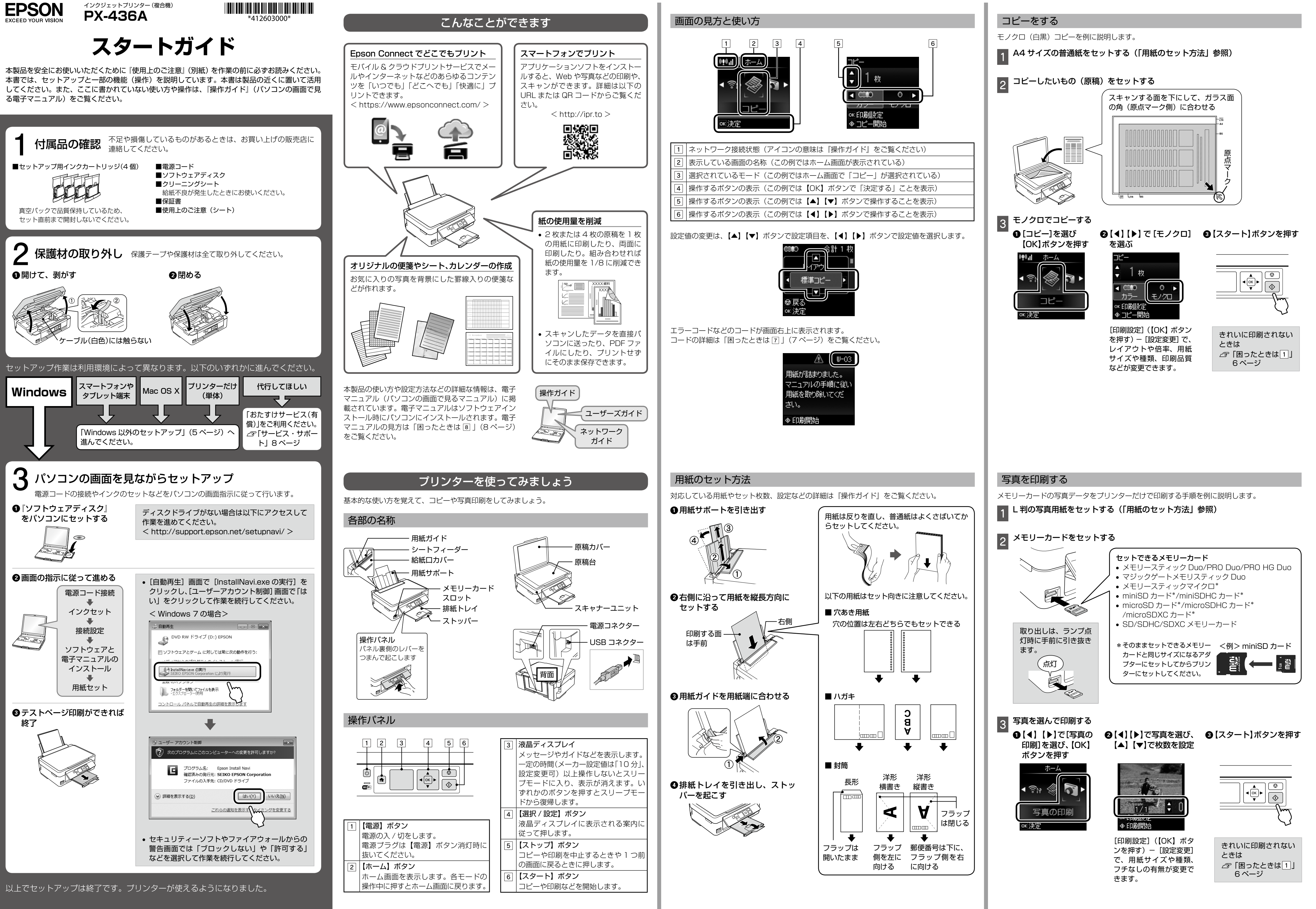

-2-

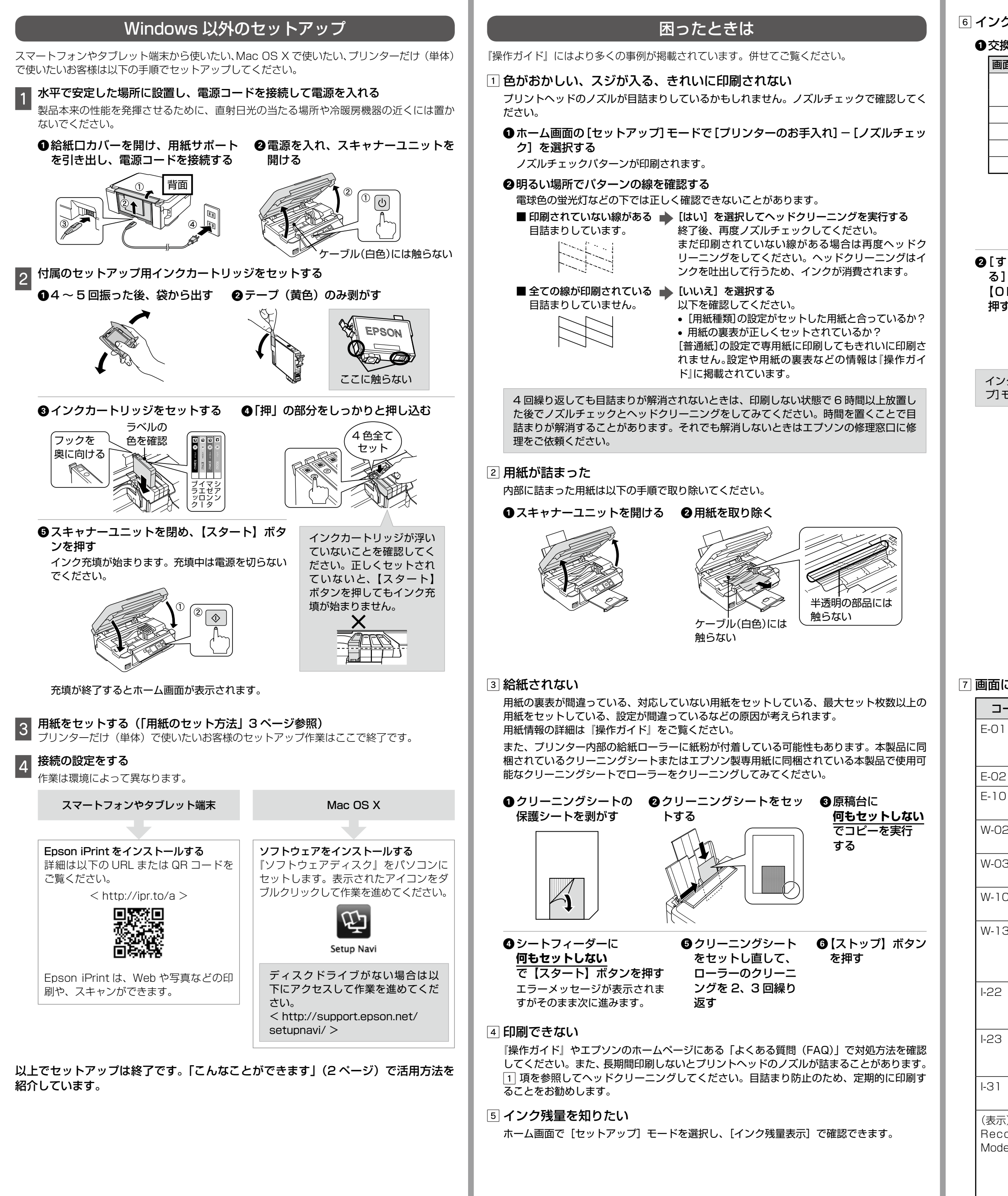

-5-

- 6 -

| 画面の表示       BK       C       M       Y       4       2       [すぐに3       る]を選ま       [OK]ボ:       押す | 水       ビ       ビ         ブラック (倍量)       (CBK69)         ブラック (倍量)       (CBK69)         ジアン       (CC69)         マゼンタ (CM69)       (CM69)         マゼンタ (CM69)       (CM69)         ウイエロー (CY69)       (CM69)         ウイエロー (CY69)       (CM69)         ウイエロー (CY69)       (CM69)         ウイエロー (CY69)       (CM69)         ウインクカートリッジを取り外す       (G9/69L)         体数       (CM7)         化       (CM7)         グランを       (CM69)         グラン       (CM69)         (CM7)       (C4C169)         グラン       (CM69)         (CM69)       (CM69)         (CM7)       (C4C169)         (CM7)       (C4C169)         (CM8)       (C14C169)         (CM8)       (C14C169)         (CM8)       (C14C169)         (CM8)       (CM8)         (CM8)       (C14C169)         (CM8)       (C14C169)         (CM8)       (C14C169)         (CM8)       (C14C169)         (CM8)       (C14C169)         (CM8)       (C14C169)         (CM8)       (C14C169)         ( | ユーザーズガイド:ドライバーを介しての日刷方法や機能説明、トラブルへの対処方法<br>ネットワークガイド:ネットワーク設定の仕方やトラブルへの対処方法<br>電子マニュアルはセットアップ中にパソコンにインストールされます。パソコンにインス<br>トールされた電子マニュアルは以下の手順で表示できます。<br>・Windows<br>デスクトップ上の [EPSON マニュアル] アイコンをダブルクリックします。<br>アイコンがないときは、以下の手順で表示させてください。<br>・Windows<br>[スタート] - [すべてのプログラム(またはプログラム)] - [Epson Software] -<br>[EPSON マニュアル] の順にクリックします。<br>Windows 8 ではチャームを表示し、[検索] で[EPSON マニュアル] と入力してください。<br>・Mac OS X<br>[起動ディスク] - [アブリケーション] - [Epson Software] - [EPSON マニュアル]<br>の順にクリックします。<br>また、エブソンのホームページには電子マニュアルのPDF版がアップされています。電子<br>マニュアルを紙で読みたいときは、この PDF版をダウンロードして印刷することをお勧め<br>します。ページ単位できれいに印刷できるだけでなく、必要なページだけを印刷することをお勧め<br>します。ページ単位できれいに印刷できるだけでなく、必要なページだけを印刷することを<br>可能です。<br><http: support="" www.epson.jp=""></http:> |
|----------------------------------------------------------------------------------------------------|----------------------------------------------------------------------------------------------------|----------------------------------------------------------------------------------------------------|
| 画面にコー                                                                                                | ドが表示された                                                                                                    | サービス・サポート                                                                                                    |
| コード                                                                                                  | 対処方法                                                                                                    |                                                                                                    |
| E-01                                                                                                 | プリンターエラーが発生しました。電源を入れ直してください。それでも<br>エラーが解除されないときは、電源を切って、本製品内部に異物(輸送用<br>の保護材、用紙など)が入っていないか確認してください。                                                                                                    | <ul> <li>●エプソンのホームページ http://www.epson.jp</li> <li>              各種製品情報ドライバー類の提供、サポート案内等のさまざまな情報を満載したエプソンのホームページです。      </li> </ul>                                                                                                    |
| E-02                                                                                                 | スキャナーエラーが発生しました。電源を入れ直してください。                                                                                                    | エノソンはつ調人後も安い。皆様からのおおい合わせの多い小客をFAUとしてホームペーンに掲載しております。ぜひご古用ください。<br>FAQ http://www.epson.jp/faq/                                                                                                    |
| E-10                                                                                                 | 廃インク吸収パッド*の交換が必要です。お客様による交換はできません。<br>エプソンの修理窓口に交換を依頼してください。                                                                                                    | それでもトラブルが解決しないときは、以下の①~④をご確認の上、お問い合わせください                                                                                                    |
| W-02                                                                                                 | プリンター内部に用紙が詰まりました。用紙を取り除いてから電源を入れ<br>直してください。                                                                                                    | ①本製品の型番 ②製造番号 ③トラブルの内容 ④エラー表示                                                                                                    |
| W-03                                                                                                 | 用紙が詰まりました。用紙を取り除いてから【スタート】ボタンを押して<br>ください。                                                                                                    | <ul> <li>【電話番号】 050-3155-8022</li> <li>【受付時間】 月~金曜日9:00~18:00 土日祝日10:00~17:00(1月1日、弊社指定休日を除く)</li> <li>● 日本電子を活用にまれい場合は 042,592,52515,5851,5551,5551,5551,5551,5551,55</li></ul>                                                                                                    |
| W-10                                                                                                 | インクカートリッジが正しくセットされていません。しっかりと押し込ん<br>でください。                                                                                                    | ◎ 上記电記田 与をして 川市 し さんい 物目は、 042-353-323 1、 の同い 日 17 と 、 に どい。                                                                                                    |
| W-13                                                                                                 | 廃インク吸収パッド*の交換時期が近付きました。お客様による交換はできません。エプソンの修理窓口に交換を依頼してください。このメッセージは、<br>交換するまで定期的に表示されます。【スタート】ボタンを押すと印刷を続けられます。                                                                                                    | <ul> <li>セットアップやネットワーク設定を代行してはしいなどのご要望にお応えします</li> <li>エプソン ブラス・ワンサービス         <ul> <li>電話だけではわかりにくい" もっと深く知りたい" などのご要望にお応えする有料サービスです。</li> <li>○適隔サポートサービス</li></ul></li></ul>                                                                                                    |
| 1-22                                                                                                 | [プッシュボタン自動設定] で無線 LAN を設定します。アクセスポイントのプッシュボタンを押してください。ボタンがないときは、アクセスポイントの設定画面を開いて、ソフトウェアプッシュボタンを押してください。                                                                                                    |                                                                                                    |
| I-23                                                                                                 | [PIN コード自動設定]で無線 LAN を設定します。液晶ディスプレイに表示された PIN コードを、アクセスポイントかパソコンに 2 分以内に入力してください。                                                                                                    |                                                                                                    |
| I-31                                                                                                 | [カンタン自動設定] で無線 LAN を設定します。パソコンにソフトウェア<br>をインストールし、無線設定が開始されたら【OK】 ボタンを押してください。                                                                                                    | 【受付時間】月曜日~金曜日 9:00~17:30(祝日、弊社指定休日を除く)<br>◎上記電話番号がご利用できない場合は、042-511-2944へお問い合わせください。<br>上記050で始まる電話番号はKDDI株式会社の電話サービスを利用しており、一部のPHSやIP電話事業者からはご利用いただけない場合があります。                                                                                                    |
| (表示)<br>Recovery<br>Mode                                                                             | ファームウェアのアップデートに失敗したため、リカバリーモードで起動<br>しました。<br>以下の手順でもう一度ファームウェアをアップデートしてください。<br>① パソコンとプリンターを USB 接続します(リカバリーモード中のアッ<br>プデート作業は、ネットワーク接続ではできません)。<br>② エプソンのホームページから最新版のファームウェアをダウンロードし<br>てアップデートします。<br>詳しくはダウンロードページの「アップデート方法」をご覧ください。                                                                                                    |                                                                                                    |
| ン<br>* : クリーニン<br>使用状況に                                                                              | 」                                                                                                    | ©2013 Seiko Epson Corporation. All rights reserved                                                                                                    |

Printed in XXXXXX